# VPIV ةينقتب قفرملا UCS نيوكت لاثم تنرثيا ةكبش ربع ةيفيللا تاونقلل ربع ةيفيللا تاونقلا ةينقت عم (FCoE) (FCoE) تنرثيا ةكبش

## المحتويات

<u>المقدمة</u> <u>المتطلبات الأساسية</u> <u>المكونات المستخدمة</u> <u>التكوين</u> <u>تكوين UCS ي</u> <u>تكوين NPIV ل FCoE و NPIV</u> <u>التحقق من الصحة</u> <u>مثال التقسيم إلى مناطق (على Nexus 5500s)</u> استكشاف الأخطاء وإصلاحها

## المقدمة

يوضح هذا المستند كيفية تكوين المحاكاة الافتراضية لمعرف N\_Port (NPIV) أو المحاكاة الافتراضية لمعرف N\_Port NPV)) باستخدام تقنية القنوات الليفية عبر شبكة إيثرنت (FCoE) بين نظام الحوسبة الموحدة من Cisco (UCS) ومحول Nexus 5000.

## المتطلبات الأساسية

#### المتطلبات

تستند المعلومات الواردة في هذا المستند إلى إصدارات البرامج والمكونات المادية التالية:

- UCS 5108 •
- UCS 61xx/62xx •
- Nexus 5548UP أو 5596UP

### المكونات المستخدمة

تم إنشاء المعلومات الواردة في هذا المستند من الأجهزة الموجودة في بيئة معملية خاصة. بدأت جميع الأجهزة المُستخدمة في هذا المستند بتكوين ممسوح (افتراضي). إذا كانت شبكتك مباشرة، فتأكد من فهمك للتأثير المحتمل لأي أمر.

## التكوين

الرسم التخطيطي للشبكة

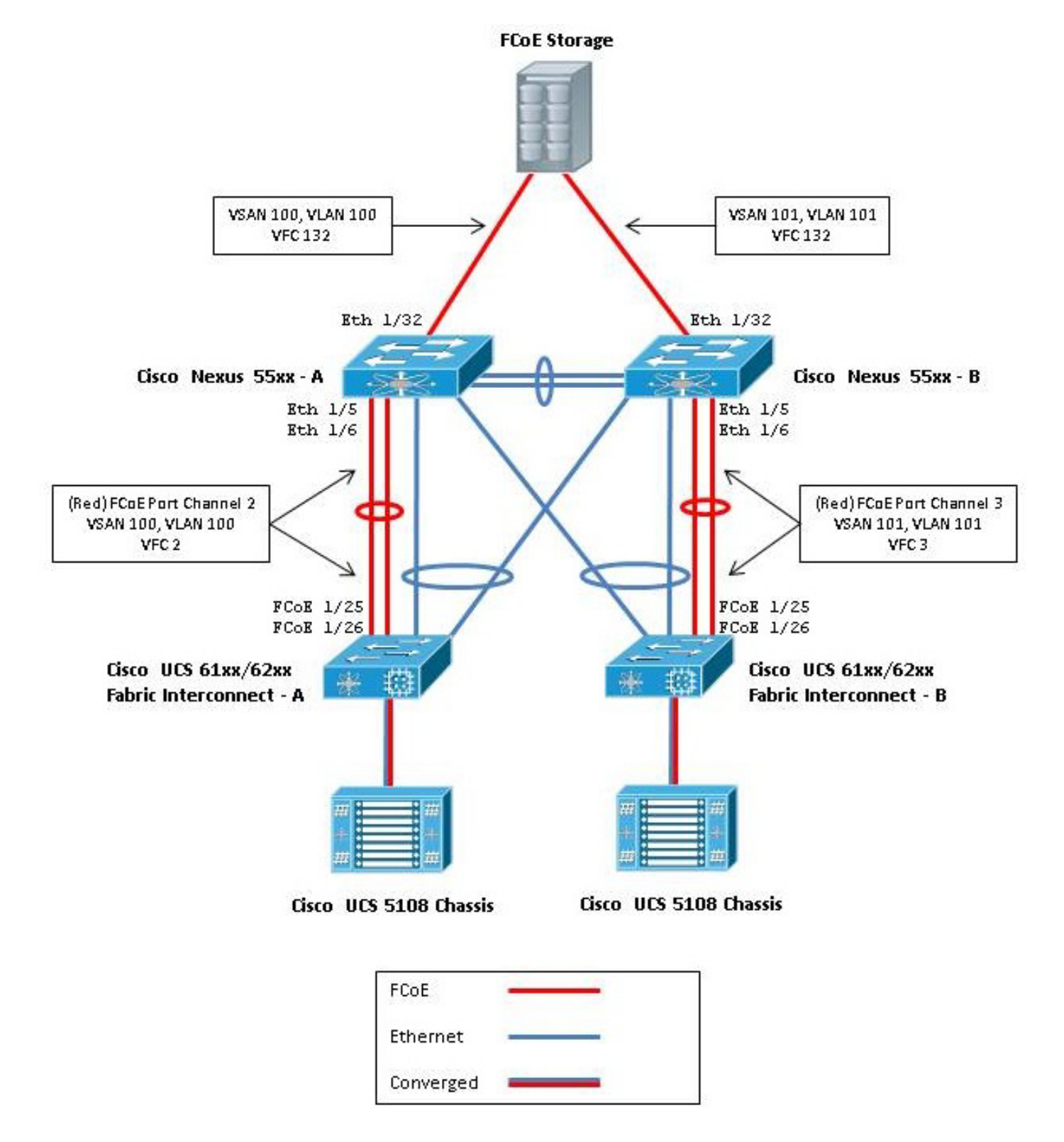

## تکوین UCS

هناك إجراءان موجزان هنا لمساعدتك على تكوين UCS:

• إنشاء شبكات منطقة التخزين الظاهرية (VSANs) التي تعمل بتقنية القنوات الليفية عبر شبكة إيثرنت. • قم بتكوين قناة المنفذ UCS FCoE.

**ملاحظة**: افصل الوصلات التي تدعم تقنية القنوات الليفية عبر شبكة إيثرنت (FCoE) والإيثرنت بين المحول Nexus 5000 Switch والتوصيل البيني عبر القنوات الليفية. يوجد UCS في عقدة المضيف النهائي للقناة الليفية (FC)، والتي تسمى وضع NPV في منتجات Nexus. أستخدم شبكات VLAN/VSANs مختلفة مزودة بتقنية القنوات الليفية عبر شبكة إيثرنت لشبكة منطقة التخزين (SAN) من الفئة A وشبكة منطقة التخزين (SAN) من الفئة B. يجب ألا يتم تكوين شبكة NEXO الخاصة بتقنية القنوات الليفية عبر شبكاة عبر شبكة إيثرنت (SAN) محتلفة مرودة VLAN أصلية.

من المهم ملاحظة أن UCS لا يدعم تعيين FC غير افتراضي عندما يكون في وضع NPV. أحلت ل كثير معلومة، cisco بق dS CSCuJ62005 و CSCud78290:

- <u>CSCuj62005</u> تعيين FCMAP غير الافتراضي يجعل VFC عالقا في التهيئة
  - <u>CSCud78290</u> إضافة إمكانية تعديل خريطة FC ل FI

إنشاء شبكات VSAN بتقنية FCoE

أنت تحتاج أن يخلق VSANs و VLANs FCoE في UCS in order to حملت ال FCoE حركة مرور. تتمثل أفضل الممارسات، ولكن ليس أحد المتطلبات، في محاذاة معرف شبكة التخزين (VSAN) مع معرف شبكة إيثرنت الظاهرية (VLAN) بتقنية القنوات الليفية عبر شبكة إيثرنت للمساعدة في التعقب واستكشاف الأخطاء وإصلاحها.

في UCSM، انتقل إلى علامة التبويب SAN في جزء التنقل، واختر **سحابة SAN.** 

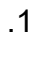

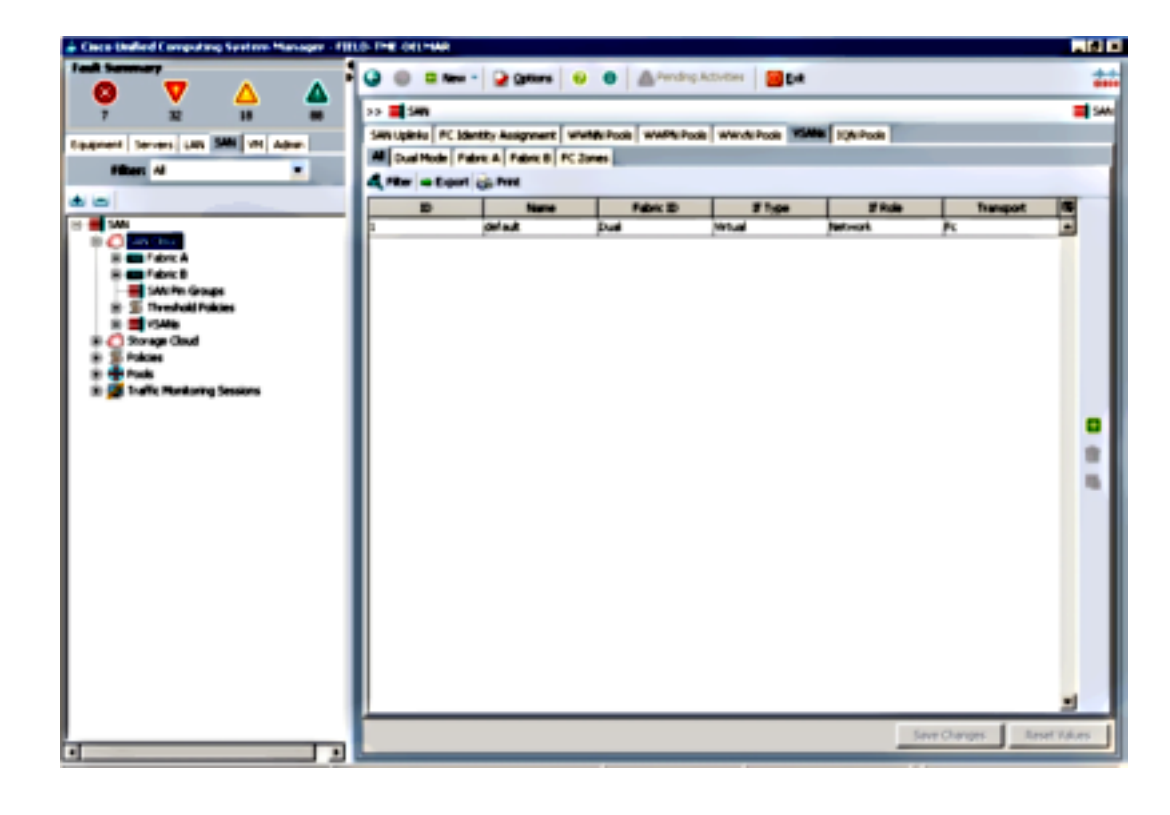

في الإطار الرئيسي، انقر زر **الأخضر +** الموجود على اليمين لعرض نافذة إنشاء VSAN.

3. أكمل الحقول كما يلي:

| me: FCoE-YSAN100                                                                                  |                                                                             |
|---------------------------------------------------------------------------------------------------|-----------------------------------------------------------------------------|
| C Zoning Settings                                                                                 |                                                                             |
| FC Zoning: 🕝 Disabled 🔿 Enabled                                                                   |                                                                             |
| FC zoning is NDT supported from Fabric Interconnect wh                                            | en connected to an uplink PC switch doing zoning simultaneous               |
| You are creating a local VSAN in fabric A that maps to                                            | A VLAN can be used to carry FCoE traffic and can be                         |
|                                                                                                   |                                                                             |
| /ou are creating a local VSAN in Fabric A that maps to<br>a VSAN ID that exists only in fabric A. | A VLAN can be used to carry FCoE traffic and can be<br>mapped to this VSAN. |
| Poter the VSAN ID that maps to this VSAN.                                                         | Enter the VLAN ID that maps to this VSAN.                                   |
| arter die Fawr as diet majo to the Fawr.                                                          |                                                                             |
| VSAN 10: 100                                                                                      | FCoE VLAN: 100                                                              |
| VSAN 10: 100                                                                                      | FCoE VLAN: D                                                                |
| VSAN ID: 100                                                                                      | FCoE VLAN:                                                                  |
| VSAN ID: 100                                                                                      | FCoE VLAN:                                                                  |
| VSAN ID: 100                                                                                      | FCoE VLAN:                                                                  |

طقطقة ok in order to عرضت ال create VSAN نجاح نافذة. وانقر فوق OK.

كرر هذه الخطوات للقناة الليفية B. في الإطار الرئيسي، انقر زر **الأخضر +** الموجود على اليمين لعرض نافذة5. إنشاء VSAN.

6. أكمل الحقول كما يلي:

|               | w • 😧 Qotions (         | 🕑 🌒 🛕 Pending     | Activities 0 Dat  |               |           |   |
|---------------|-------------------------|-------------------|-------------------|---------------|-----------|---|
| > 📕 SAN       |                         |                   |                   |               |           | = |
| AN Uplinks FC | Identity Assignment 🛛 W | WNN Pools WWPN Po | ols WWxN Pools VS | ANS 2QN Pools |           |   |
| Dual Mode     | Fabric A Fabric B FC    | Zones             |                   |               |           |   |
| Fiter = Exp   | ort 🚓 Print             |                   |                   |               |           |   |
| D             | Name                    | Fabric ID         | If Type           | If Role       | Transport |   |
| 0             | FCoE-VSAN100            | A                 | Virtual           | Network.      | Fi        | - |
| 1             | FCoE-VSAN101            | 8                 | Virtual           | Network.      | Fi .      |   |
|               | default                 | Duai              | Virtuai           | Network.      | Fc        |   |
|               |                         |                   |                   |               |           |   |
|               |                         |                   |                   |               |           |   |
|               |                         |                   |                   |               |           |   |
|               |                         |                   |                   |               |           | 1 |

.4

طقطقة ok in order to عرضت ال create VSAN نجاح نافذة. وانقر فوق OK.

.8

.7

في الإطار الرئيسي، تحقق من إنشاء شبكات VSAN في البنى الصحيحة الخاصة بها:

|               | a Second              | Pending           | Activities        | t              |           | 4    |
|---------------|-----------------------|-------------------|-------------------|----------------|-----------|------|
| >> 📑 SAN      |                       |                   |                   |                |           | = SA |
| SAN Upinia FC | Identity Assignment W | WNN Pools WWPN Po | ols WWxN Pools VS | SANS JQN Pools |           |      |
| All Dual Mode | Fabric A Fabric B FC  | Zones             |                   |                |           | _    |
| 🔩 Fiker 👄 Exp | ort 🍘 Print           |                   |                   |                |           |      |
| UI            | Name                  | Fabric ID         | If Type           | If Role        | Transport | 100  |
| 100           | FCoE-VSAN100          | A                 | Virtual           | Network.       | Fi        | -    |
| 101           | FCoE-VSAN101          | 8                 | Virtual           | Network.       | R         |      |
| 1             | default               | Dual              | Virtual           | Network.       | Fc        |      |
|               |                       |                   |                   |                |           |      |
|               |                       |                   |                   |                |           |      |
|               |                       |                   |                   |                |           |      |

**ملاحظة**: من أفضل الممارسات، وليس من المتطلبات، تكوين معرفات شبكات VSAN مختلفة عبر القناة الليفية A والقناة الليفية B.

#### تكوين قناة المنفذ UCS FCoE

**ملاحظة**: توفر قنوات منافذ تقنية القنوات الليفية عبر شبكة إيثرنت (FCoE) نطاقا تردديا تجميعيا ومرونة توصيل متعددة. تفترض بقية هذا المستند أنك سوف تستخدم قنوات منفذ FCoE. تتطلب قنوات المنفذ توصيل وصلات FC لكي يتم تمكينها داخل UCS. يعد توصيل الوصلات الليفية عموميا ويربط جميع شبكات VSAN على جميع الوصلات. ينطبق السلوك نفسه على منافذ وصلات تقنية القنوات الليفية عبر شبكة إيثرنت (FCoE).

إنشاء قنوات ربط / منفذ InterSwitch وتكوينها. إنشاء وصلة تعمل عبر شبكة إيثرنت (FCoE) أو قناة تعمل ع*بَر* شبكة إيثرنت (FCoE) بين الطرازين Nexus 5000-A و FI-A.

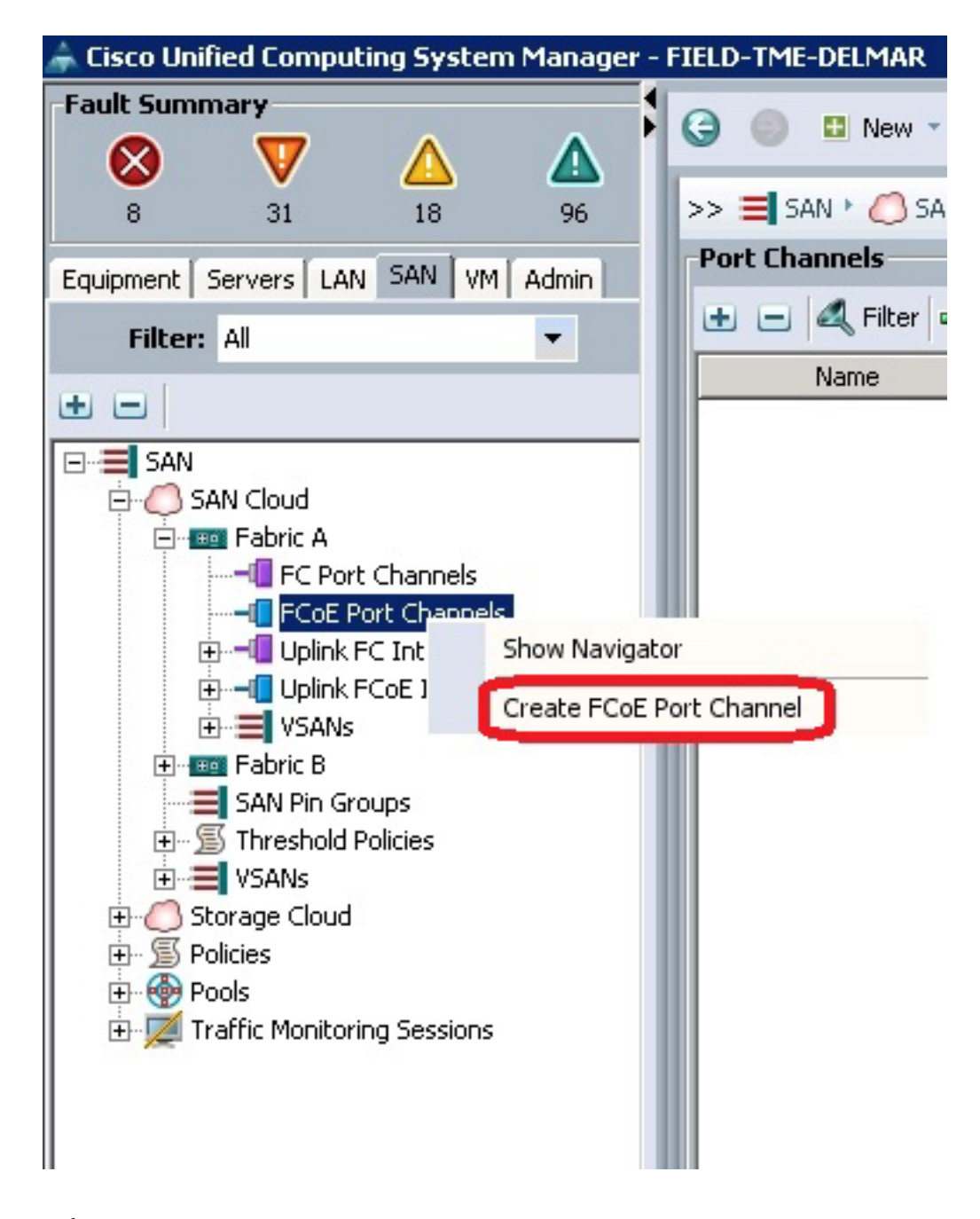

عندما يعرض مدير نظام الحوسبة الموحدة من Cisco (UCSM) اسم قناة المنفذ، أدخل **معرف قناة المنفذ** 2. (في هذا المثال، معرف قناة المنفذ هو 2) **والاسم**.

| Unified Computing System Manager                                                    |                                    |  |  |  |  |  |  |  |
|-------------------------------------------------------------------------------------|------------------------------------|--|--|--|--|--|--|--|
| Create PCoE Port Channel                                                            | Set Port Channel Name 9            |  |  |  |  |  |  |  |
| <ol> <li>√<u>Set Port Channel Name</u></li> <li>2. □<sub>Add Ports</sub></li> </ol> | ID: 2<br>Name: FCot: PartChannel2  |  |  |  |  |  |  |  |
|                                                                                     | <prev next=""> Frish Cancel</prev> |  |  |  |  |  |  |  |

عندما تنتهي، انقر **التالي**.

عندما يعرض نافذة إضافة منافذ UCSM، أختر **المنافذ المطلوبة** في عمود المنفذ وانقر **السهم الأيمن** بين 4. الأعمدة لإضافة هذه المنافذ إلى قناة المنفذ FCoE.

| eate FCoE Port Channel 1. √ Set Port Channel Name | Add P   | orts |      |   |      |              |              |            |    |
|---------------------------------------------------|---------|------|------|---|------|--------------|--------------|------------|----|
| 2. VAdd Ports                                     | Ports   | -    |      |   |      | Ports in the | port channel | _          |    |
|                                                   | Slot ID | Port | MAC  |   |      | Slot ID      | Port         | NAC        | 6  |
|                                                   | 1       | 20   | 00.0 | - |      | 1            | 25           | 00:05:73:C | T. |
|                                                   | 1       | 21   | 00:0 |   |      | 1            | 26           | 00:05:73:C | 1  |
|                                                   | 1       | 22   | 00:0 |   |      |              |              |            | 1  |
|                                                   | 1       | 23   | 00:0 |   |      |              |              |            |    |
|                                                   | 1       | 24   | 00:0 |   | - 22 |              |              |            |    |
|                                                   | 1       | 27   | 00:0 | 1 |      |              |              |            |    |
|                                                   | 1       | 28   | 00:0 |   | 66.  |              |              |            |    |
|                                                   | 2       | 1    | 00:0 |   |      |              |              |            |    |
|                                                   | 2       | 2    | 00:0 |   |      |              |              |            |    |
|                                                   | 2       | 3    | 00:0 |   |      |              |              |            |    |
|                                                   | 2       | 4    | 00:0 |   |      |              |              |            |    |
|                                                   | 2       | 5    | 00:0 |   |      |              |              |            |    |
|                                                   | 2       | 6    | 00:0 |   |      |              |              |            |    |

عند نقل منافذ توصيل تقنية القنوات الليفية عبر شبكة إيثرنت (FCoE) إلى عمود قناة المنفذ، انقر فوق **إنهاء**. 5.

عندما يعرض إطار نجاح قناة منفذ Create FCoE، انقر على **موافق**.

7. راجع معلومات قناة منفذ FCoE في الإطار الرئيسي UCSM لتأكيد إنشاء قناة منفذ FCoE باستخدام المنافذ الصحيحة.

.3

.6

| 🛓 Data Unified Computing System Manager - PDU | ETHE-OLIVAR                       |                |                                                                                                    |              |                                                                                                    | _101×         |
|-----------------------------------------------|-----------------------------------|----------------|----------------------------------------------------------------------------------------------------|--------------|----------------------------------------------------------------------------------------------------|---------------|
| Fast Survey                                   | 🥥 🌐 🛙 New 🔹 ⊋ Options             | 0 0 Am         | ndrep.Activities 🛛 🔀                                                                                                    | (ue          |                                                                                                    | **            |
| 🛛 🔍 🔺 🔺                                       | 22 Han ( Children ) - The         | a t - E Kot ba | 1 Cherret                                                                                                    |              | -0.00                                                                                                    | f but Charact |
|                                               | Part Character                    |                |                                                                                                    |              |                                                                                                    |               |
| Coveners Severs LAN SMI VI Adve               |                                   |                |                                                                                                    |              |                                                                                                    | _             |
| Max Al 💌                                      | T = d Han o topat (; hi           |                |                                                                                                    |              |                                                                                                    |               |
| a                                             | Nana                              | Fabric ID      | 2 Type                                                                                                    | 2 Fulle      | Transport                                                                                                    |               |
|                                               | B O POst Port-Channel 2 (Fabre A) | *              | Appropriation                                                                                                    | Network.     | Other                                                                                                    | -             |
| S State State                                 | Pot Stortes 195                   |                | Physical                                                                                                    | Pope Uplets. | Citrer                                                                                                    |               |
| 0 m Faire &                                   | Cat prestain 106                  | -              | A DOM OF THE OWNER OF THE OWNER OWNER OF THE OWNER OF THE OWNER OF THE OWNER OF THE OWNER OF THE OWNER OWNER OWNER OWNER OWNER OWNER OWNER OWNER OWNER OWNER OWNER OWNER OWNER OWNER OWNER OWNER OWNER OWNER OWNER OWNER OWNE OWNER OWNER | FOOR UPPER   | COMPANIE OF THE OWNER OF THE OWNER OWNER OF THE OWNER OWNER OWNER OWNER OWNER OWNER OWNER OWNER OWNER OWNER OWNER OWNER OWNER OWNER OWNER OWNER OWNER OWNER OWNER OWNER OWNER OWNER OWNER OWNER OWNER OWNER O |               |
| FC Pot Channels                               |                                   |                |                                                                                                    |              |                                                                                                    |               |
| 8 - Contractor                                |                                   |                |                                                                                                    |              |                                                                                                    |               |
| B + Post Part-Channel 2 Palaric A)            |                                   |                |                                                                                                    |              |                                                                                                    |               |
| POst Interface L/25                           |                                   |                |                                                                                                    |              |                                                                                                    |               |
| PCdt Interface 1/26                           |                                   |                |                                                                                                    |              |                                                                                                    |               |
| d use for trades                              |                                   |                |                                                                                                    |              |                                                                                                    |               |
| 2 <b>2</b> (SAte                              |                                   |                |                                                                                                    |              |                                                                                                    |               |
| (B-con Fabric B                               |                                   |                |                                                                                                    |              |                                                                                                    |               |
| SAU Prin Groups                               |                                   |                |                                                                                                    |              |                                                                                                    |               |
| 8 S Twenhold Policies                         |                                   |                |                                                                                                    |              |                                                                                                    | 1             |
| N SAME                                        |                                   |                |                                                                                                    |              |                                                                                                    |               |
| B C SING COL                                  |                                   |                |                                                                                                    |              |                                                                                                    |               |
| R Car Palers I                                |                                   |                |                                                                                                    |              |                                                                                                    |               |
| IR IN VSAME                                   |                                   |                |                                                                                                    |              |                                                                                                    |               |
| 8 SAkas                                       |                                   |                |                                                                                                    |              |                                                                                                    |               |
| th 🖶 Paula                                    |                                   |                |                                                                                                    |              |                                                                                                    |               |
| 🗈 🧱 Traffic Hondoning Sessions                |                                   |                |                                                                                                    |              |                                                                                                    |               |
|                                               |                                   |                |                                                                                                    |              |                                                                                                    |               |
|                                               |                                   |                |                                                                                                    |              |                                                                                                    |               |
|                                               |                                   |                |                                                                                                    |              |                                                                                                    |               |
|                                               |                                   |                |                                                                                                    |              |                                                                                                    |               |
|                                               |                                   |                |                                                                                                    |              |                                                                                                    |               |
|                                               |                                   |                |                                                                                                    |              |                                                                                                    | -             |
|                                               |                                   |                |                                                                                                    |              |                                                                                                    | -             |
|                                               |                                   |                |                                                                                                    |              | Save Changes   B                                                                                                    | met talani    |
| 4 P                                           |                                   |                |                                                                                                    |              |                                                                                                    |               |

في جزء التنقل، انقر فوق **قناة المنفذ** التي تم إنشاؤها للتو. في علامة التبويب "عام" من الإطار الرئيسي 8. UCSM، انقر فوق **القائمة المنسدلة VSAN ا**واختر 10**0) VSAN FCoE-VSAN100)** لتخصيص قناة المنفذ هذه إلى VSAN100.

| 🚊 Claco Unified Computing System Manager - FBLD                                                                                                    | - THE CILINAL                                                                                                    | _10 ×           |
|----------------------------------------------------------------------------------------------------|----------------------------------------------------------------------------------------------------|-----------------|
| Int terrary                                                                                                    | 🚇 🕘 🖬 Hame * 🔐 galaxes 😜 🔕 🏦 Percing Activities 🛛 🎯 Gala                                                                                                    | **              |
| Park: Servery       Ja       Ja       Ja         1       31       Ja       Ja       Ja         1       31       Ja       Ja       Ja         1       31       Ja       Ja       Ja         1       31       Ja       Ja       Ja         1       Ja       Ja       Ja       Ja         1       Ja       Ja       Ja       Ja         1       Ja       Ja       Ja       Ja         1       Ja       Ja       Ja       Ja         1       Ja       Ja       Ja       Ja         1       Ja       Ja       Ja       Ja         1       Ja       Ja       Ja       Ja         1       Ja       Ja       Ja       Ja         1       Ja       Ja       Ja       Ja         1       Ja       Ja       Ja       Ja       Ja         1       Ja       Ja       Ja       Ja       Ja       Ja         1       Ja       Ja       Ja       Ja       Ja       Ja       Ja       Ja       Ja       Ja       Ja       Ja       Ja <th>Image: Control of the control of the control of t</th> <th>e Katharda</th> | Image: Control of the control of the control of t | e Katharda      |
|                                                                                                    |                                                                                                    |                 |
|                                                                                                    | See Owg                                                                                                    | ns Reset Values |

انقر فوق **حفظ التغييرات**. عندما تعرض نافذة نجاح Cisco UCSM، انقر فوق **موافق**.

10. كرر الخطوات من 1 إلى 9 من أجل FI-B، ولكن مع إستبدال البنية B ومعرف قناة FCoE-Port ID 3 و حيثما كان ذلك مناسبا.

## تكوين Nexus 5000 ل FCoE و NPIV

.9

هناك العديد من الإجراءات المطلوبة لتكوين Nexus 5000 ل FCoE و NPIV:

- تمكين ميزة القنوات الليفية عبر شبكة إيثرنت (FCoE)
- تمكين المحاكاة الظاهرية لمعرف المنفذ (NPIV) على Nexus 5000
- تمكين بروتوكول التحكم في تجميع الارتباطات (LACP) على Nexus 5000
  - تمكين جودة الخدمة (QoS) من Nexus 5000 ل FCoE
    - تكوين شبكة VLAN
      - تكوين VSAN
    - ترجمة شبكة VLAN إلى VSAN

**ملاحظة**: قبل بدء هذه العملية، يجب تثبيت ترخيص FC\_FEATURES\_PKG (N5010SS). إذا قمت بتمكين ميزة القنوات الليفية عبر شبكة إيثرنت (FCe) ولم يتم تثبيت الترخيص لديك، فإنها تتيح إمكانية الحصول على ترخيص تجريبي لمدة 180 يوما. يمكن ترقية هذا الترخيص لاحقا.

#### تمكين ميزة القنوات الليفية عبر شبكة إيثرنت (FCoE)

1. على المحول Nexus 5000-A switch، أدخل:

Nexus 5000-A# configure terminal Nexus 5000-A(config)# feature fcoe FC license checked out successfully fc\_plugin extracted successfully FC plugin loaded successfully FCoE manager enabled successfully FC enabled on all modules successfully Enabled FCoE QoS policies successfully

2. للتأكد من أن الميزة نشطة الآن، أدخل:

Nexus 5000-A# show feature | include fcoe

| Feature Name | Instar | nce State |
|--------------|--------|-----------|
|              |        |           |
| fcoe         | 1      | enabled   |

3. كرر الخطوات 1-2 على Nexus 5000-B.

#### تمكين NPIV على NPIV

1. لتمكين ميزة NPIV، أدخل:

Nexus 5000-A# configuration terminal Nexus 5000-A(config)# feature npiv

2. للتأكد من أن الميزة NPIV نشطة الآن، أدخل:

Nexus 5000-A# **show npiv status** NPIV is enabled

3. كرر الخطوات 1-2 على Nexus 5000-B. **تمكين LACP على 1000 Nexus** 

1. دخلت in order to مكنت سمة LACP،:

Nexus 5000-A# configure terminal Nexus 5000-A(config)# feature lacp للتأكد من تمكين LACP، أدخل:

Nexus 5000-A#show feature | include LACP

 Feature Name
 Instance State

 lacp
 1
 enabled

3. كرر الخطوات 1-2 على Nexus 5000-B. تكوين معلمات جودة الخدمة Nexus 5000 FCoE

تتيح لك ميزات جودة خدمة Cisco NX-OS القابلة للتكوين تصنيف حركة مرور الشبكة، وتحديد أولوية تدفق حركة المرور، وتوفير تجنب الازدحام. يوفر تكوين جودة الخدمة الافتراضي على Nexus 5000 خدمة بدون فقدان لحركة مرور بيانات القنوات الليفية وتقنية القنوات الليفية عبر شبكة إيثرنت وخدمة أفضل الجهود لحركة مرور البيانات عبر شبكة إيثرنت. يجب تكوين معلمات جودة خدمة Nexus 5000 FCoE بالفعل بشكل افتراضي.

1. للتحقق من معلمات جودة خدمة FCoE، أدخل:

Nexus 5000-A# **show startup-config ipqos** 

2. ضمن المخرجات، حدد مكان هذه العناصر:

system qos service-policy type queuing input fcoe-default-in-policy service-policy type queuing output fcoe-default-out-policy service-policy type qos input fcoe-default-in-policy service-policy type network-qos fcoe-default-nq-policy

3. تخطي هذه الخطوة إذا كانت تكوينات جودة خدمة FCoE من الخطوة 2 موجودة. وإذا لم تكن كذلك، فأدخل هذا التكوين:

```
Nexus 5000-A# configure terminal
Nexus 5000-A(config)# system qos
Nexus 5000-A(config-sys-qos)# service-policy type qos input
fcoe-default-in-policy
Nexus 5000-A(config-sys-qos)# service-policy type queuing input
fcoe-default-in-policy
Nexus 5000-A(config-sys-qos)# service-policy type queuing output
fcoe-default-out-policy
Nexus 5000-A(config-sys-qos)# service-policy type network-qos
fcoe-default-nq-policy
```

4. للتأكد من تكوين معلمات جودة خدمة FCoE الآن، أدخل:

Nexus 5000-A# show startup-config ipqos

5. ضمن المخرجات، حدد مكان هذه العناصر:

.. system qos service-policy type queuing input fcoe-default-in-policy service-policy type queuing output fcoe-default-out-policy service-policy type queuing input fcoe-default-in-policy service-policy type network-qos fcoe-default-nq-policy .Nexus 5000-B كرر الخطوات من 1 إلى 3 على Nexus 5000-B.

```
ە. درر المعطوات ش ۱۰ ېلى ٥ على 1 ٥
خلقت Nexus 5000 VLANs
```

خلقت إثنان VLANs ل FCoE يستعمل. يجب أن يرتبط الرقم الزوجي مع FI-A والعنصر النوعي يجب أن يرتبط مع FI-B. أستخدم معرفات شبكات VLAN الخاصة بتقنية FCoE التي تم تحديدها في قسم **تكوين UCS** في هذا المستند.

1. على Nexus 5000-A المتصل ب FI-A، أدخل:

Nexus 5000-A# configure terminal Nexus 5000-A(config)# vlan 100 Nexus 5000-A(config-vlan)# name FCoE-VLAN100 2. للتأكد من إنشاء شبكة VLAN على Nexus 5000-A، أدخل: Nexus 5000-A# show vlan brief Status Ports VLAN Name default active Eth1/1, Eth1/2, Eth1/3, Eth1/4 1 Eth1/5, Eth1/6, Eth1/7, Eth1/8 FCoE-VLAN100 active 100 3. في المحول Nexus 5000-B المتصل ب FI-B، أدخل: Nexus 5000-B# configure terminal Nexus 5000-B(config)# vlan 101 Nexus 5000-B(config-vlan)# name FCoE-VLAN101 4. للتأكد من إنشاء شبكة VLAN على Nexus 5000-B، أدخل: Nexus 5000-B# **show vlan brief** VLAN Name Status Ports ---- -----active Eth1/1, Eth1/2, Eth1/3, Eth1/4 default 1 Eth1/5, Eth1/6, Eth1/7, Eth1/8 FCoE-VLAN101 active 100 إنشاء شبكات VSAN Nexus 5000

خلقت إثنان VSANs. يجب أن يرتبط الرقم الزوجي مع FI-A والعنصر النوعي يجب أن يرتبط مع FI-B. أستخدم معرفات شبكات VSAN المحددة في قسم **تكوين UCS** في هذا المستند.

1. على Nexus 5000-A المتصل ب FI-A، أدخل:

Nexus 5000-A# configure terminal Nexus 5000-A(config)#vsan database Nexus 5000-A(config-vsan)# vsan 100 Nexus 5000-A(config-vsan)# vsan 100 name FCoE-VSAN100

2. للتأكد من إنشاء شبكة VSAN على Nexus 5000-A، أدخل:

Nexus 5000-A**#show vsan 100** vsan 100 information name:FCoE-VSAN100 state:active interoperability mode:default loadbalancing:src-id/dst-id/oxid operational state:down

3. في المحول Nexus 5000-B المتصل ب FI-B، أدخل:

Nexus 5000-B# configure terminal Nexus 5000-B(config)#vsan database Nexus 5000-B(config-vsan)# vsan 101 Nexus 5000-B(config-vsan)# vsan 101 name FCOE-VSAN101 د للتأكد من إنشاء شبكة VSAN على Nexus 5000-B، أدخل:

> Nexus 5000-A# **show vsan 101** vsan 101 information name:FCoE-VSAN101 state:active interoperability mode:default

loadbalancing:src-id/dst-id/oxid operational state:down VSAN JI VLAN ترجمة شبكة

1. من أجل تعيين شبكات VLAN Nexus 5000-A إلى شبكات VLAN الخاصة بها (إلى FI-A)، أدخل: Nexus 5000-A#configure terminal Nexus 5000-A(config)# vlan 100 Nexus 5000-A(config-vlan)#fcoe vsan 100 2. لتأكيد تعيين شبكة VLAN إلى شبكة VSAN على Nexus 5000-A، أدخل: Nexus 5000-A# show vlan fcoe Original VLAN ID Translated VLAN ID Association State ----- -----Operational 100 3. من أجل تعيين شبكات VLAN Nexus 5000-B إلى شبكات VLAN الخاصة بها (إلى FI-B)، أدخل: Nexus 5000-B# configure terminal Nexus 5000-B(config)# vlan 101 Nexus 5000-B(config-vlan)# fcoe vsan 101 4. لتأكيد تعيين شبكة VLAN إلى شبكة VSAN على Nexus 5000-B، أدخل: Nexus 5000-B# show vlan fcoe Original VLAN ID Translated VLAN ID Association State \_\_\_\_\_ Operational 101 10 تكوين منفذ وصلة Nexus 5000 FCoE وقناة المنفذ 1. لتكوين منافذ شبكة إيثرنت بسرعة 10 جيجابت وإضافتها إلى قناة المنفذ التي تم توصيلها بكابلات بمنافذ شبكة إيثرنت بسرعة 10 جيجابت (FI-A) على المحول Nexus 5000-A، أدخل:

```
Nexus 5000-A#configure terminal
Nexus 5000-A(config)# interface ethernet 1/5-6
Nexus 5000-A(config-if-range)# switchport mode trunk
Nexus 5000-A(config-if-range)# switchport trunk allowed vlan 100
Nexus 5000-A(config-if-range)# channel-group 2 mode active
Nexus 5000-A(config-if-range)# no shutdown
Nexus 5000-A(config-if-range)# exit
```

2. دخلت in order to خلقت أيسر قناة،:

Nexus 5000-A# configure terminal Nexus 5000-A(config)# interface port-channel 2 Nexus 5000-A(config-if)# no shutdown 3. للتأكد من أن قناة المنفذ بين Nexus 5000-A نشطة الآن، أدخل:

> Nexus 5000-A# show port-channel database port-channel2 Last membership update is successful ports in total, 2 ports up 2 First operational port is Ethernet1/5 Age of the port-channel is 0d:00h:09m:19s Time since last bundle is 0d:00h:05m:27s Last bundled member is Ethernet1/6 Time since last unbundle is 0d:00h:05m:38s Last unbundled member is Ethernet1/6 \* [Ports: Ethernet1/5 [active ] [up [Ethernet1/6 [active ] [up

4. لتكوين منافذ شبكة إيثرنت بسرعة 10 جيجابت وإضافتها إلى قناة المنفذ التي تم توصيلها بكابلات إلى منافذ شبكة إيثرنت بسرعة 10 جيجابت (FI-B) على المحول Nexus 5000-B، أدخل:

```
Nexus 5000-B# configure terminal
Nexus 5000-B(config)# interface ethernet 1/5-6
Nexus 5000-B(config-if-range)# switchport mode trunk
Nexus 5000-B(config-if-range)# switchport trunk allowed vlan 101
Nexus 5000-B(config-if-range)# channel-group 3 mode active
Nexus 5000-B(config-if-range)# no shutdown
Nexus 5000-B(config-if-range)# exit
```

5. دخلت in order to خلقت الميناء قناة،:

Nexus 5000-B# configure terminal Nexus 5000-B)config)# interface port-channel 3 Nexus 5000-B(config-if)# no shutdown

6. للتأكد من أن قناة المنفذ بين Nexus 5000-B و FI-B نشطة الآن، أدخل:

Nexus 5000-B# show port-channel database

port-channel3 Last membership update is successful ports in total, 2 ports up 2 First operational port is Ethernet1/5 Age of the port-channel is 0d:00h:00m:29s Time since last bundle is 0d:00h:00m:29s Last bundled member is Ethernet1/6 \* [Ports: Ethernet1/5 [active ] [up [Ethernet1/6 [active ] [up

#### إنشاء قناة ليفية ظاهرية VFC) Nexus 5000).

يلزم إنشاء شبكات VFC وربطها بواجهات إيثرنت (قنوات المنافذ) التي تحمل حركة مرور تقنية القنوات الليفية عبر شبكة إيثرنت (FCoE).

```
ملاحظة: أفضل ممارسة هي مطابقة معرف VFC مع معرف قناة المنفذ. يساعدك ذلك على تعقب المشاكل
واستكشاف أخطائها وإصلاحها. يكون التكوين الافتراضي لواجهة Nexus 5000 VFC هو F porl؛ وهذا هو
التكوين الصحيح عند الأتصال ب UCS في وضع FC end-Host.
```

1. دخلت in order to خلقت وربطت VFC 2 إلى ميناء-2 channel على nexus 5000-a؛:

```
Nexus 5000-A# configure terminal
Nexus 5000-A(config)# interface vfc 2
Nexus 5000-A(config-if)# bind interface port-channel 2
Nexus 5000-A(config-if)# switchport trunk allowed vsan 100
Nexus 5000-A(config-if)# switchport mode F
Nexus 5000-A(config-if)# no shutdown
```

2. دخلت in order to أكدت الخلق وربط ال VFC إلى ميناء-2 channel،:

```
Nexus 5000-A# show interface vfc 2
```

```
vfc2 is trunking
Bound interface is port-channel2
Hardware is Ethernet
Port WWN is 20:01:54:7f:ee:8b:a6:ff
Admin port mode is F, trunk mode is on
snmp link state traps are enabled
Port mode is TF
Port vsan is 1
```

(Trunk vsans (admin allowed and active) (100 (Trunk vsans (up) (100 () (Trunk vsans (isolated () (Trunk vsans (initializing minute input rate 0 bits/sec, 0 bytes/sec, 0 frames/sec 1 minute output rate 0 bits/sec, 0 bytes/sec, 0 frames/sec 1 frames input, 102728 bytes 1020 discards, 0 errors 0 frames output, 478968 bytes 1154 discards, 0 errors 0 last clearing of "show interface" counters never Interface last changed at Tue Aug 21 06:32:40 2012

3. دخلت in order to خلقت وربطت VFC 3 إلى ميناء-3 channel على hexus 5000-b.:

```
Nexus 5000-B# configure terminal
Nexus 5000-B(config)# interface vfc 3
Nexus 5000-B(config-if)# bind interface port-channel 3
Nexus 5000-B(config-if)# switchport trunk allowed vsan 101
Nexus 5000-A(config-if)# switchport mode F
Nexus 5000-B(config-if)# no shutdown
```

4. دخلت in order to أكدت الخلق وربط من VFC 3 إلى Port-Channel 3:

```
Nexus 5000-B# show interface vfc 3
```

```
vfc3 is trunking
                          Bound interface is port-channel3
                                      Hardware is Ethernet
                       Port WWN is 20:02:54:7f:ee:8c:e2:7f
                    Admin port mode is F, trunk mode is on
                         snmp link state traps are enabled
                                           Port mode is TF
                                            Port vsan is 1
              (Trunk vsans (admin allowed and active) (101
              (Trunk vsans (up)
                                                       (101)
                                    (Trunk vsans (isolated
                 ()
                 ()
                               (Trunk vsans (initializing
minute input rate 0 bits/sec, 0 bytes/sec, 0 frames/sec 1
minute output rate 0 bits/sec, 0 bytes/sec, 0 frames/sec 1
                          frames input, 69404 bytes 738
                                 discards, 0 errors 0
                        frames output, 427488 bytes 763
                                 discards, 0 errors 0
          last clearing of "show interface" counters never
        Interface last changed at Tue Aug 21 06:47:03 2012
```

#### تكوين منافذ التخزين على Nexus 5000

قم بتوصيل منافذ التخزين من نظام التخزين الذي يدعم تقنية القنوات الليفية عبر شبكة إيثرنت بالمنافذ المخصصة لها على الطراز Nexus 5000s. يلزم إنشاء شبكات VFC لمنافذ التخزين هذه، كما يلزم تكوين الواجهات المرتبطة.

**ملاحظة**: يجب تكوين المنافذ الطرفية (منافذ نظام التخزين) على أنها ؟حافة نوع منفذ الشجرة المتفرعة؟ من أجل الاستفادة من ميزات PortFast، والتي تتيح للمنفذ الانتقال مباشرة إلى حالة إعادة التوجيه وتخطي مرحلتي الاستماع والتعلم. أفضل ممارسة هو ترقيم معرفات VFC المرتبطة بالمنافذ الطرفية بحيث تتوافق مع البطاقة/المنفذ من الواجهة المادية. في هذا المثال، ستتم محاذاة واجهة الإيثرنت 32/1 مع VFC.

1. لتكوين واجهة إيثرنت لمنفذ التخزين Nexus 5000-A، أدخل:

Nexus 5000-A(config-if)# switchport trunk allowed vlan 100 Nexus 5000-A(config-if)# spanning-tree port type edge trunk Warning: Edge port type (portfast) should only be enabled on ports connected to a single .host Connecting hubs, concentrators, switches, bridges, etc... to this interface when edge port type .portfast) is enabled, can cause temporary bridging loops) Use with CAUTION Nexus 5000-A(config-if)# no shut Nexus 5000-A(config-if)# exit

2. لإنشاء VFC وربط واجهة إيثرنت منفذ التخزين المرتبطة بها على Nexus 5000-A، أدخل:

```
Nexus 5000-A(config)# interface vfc 132
Nexus 5000-A(config-if)# switchport trunk allowed vsan 100
Nexus 5000-A(config-if)# bind interface Ethernet 1/32
Nexus 5000-A(config-if)# no shutdown
Nexus 5000-A(config-if)# exit
```

3. من أجل تعيين منفذ التخزين VFC إلى شبكة منطقة التخزين (VSAN) التي تم تكوينها مسبقا على Nexus A-5000، أدخل:

> Nexus 5000-A(config)# vsan database Nexus 5000-A(config-vsan-db)# vsan 100 interface vfc 132 Nexus 5000-A(config-vsan-db)# exit

4. لتأكيد إنشاء VFC والارتباط بواجهة إيثرنت الصحيحة وشبكة VSAN على Nexus 5000-A، أدخل:

```
Nexus 5000-A(config)# show interface vfc 132
                                           vfc132 is trunking
                           Bound interface is Ethernet1/32
                                      Hardware is Ethernet
                       Port WWN is 20:83:54:7f:ee:8b:a6:ff
                    Admin port mode is F, trunk mode is on
                         snmp link state traps are enabled
                                           Port mode is TF
                                          Port vsan is 100
              (Trunk vsans (admin allowed and active) (100
              (Trunk vsans (up)
                                                      (100
                 ()
                                    (Trunk vsans (isolated
                                (Trunk vsans (initializing
                 ()
minute input rate 0 bits/sec, 0 bytes/sec, 0 frames/sec 1
minute output rate 0 bits/sec, 0 bytes/sec, 0 frames/sec 1
                             frames input, 1060 bytes 10
                                   discards, 0 errors 0
                            frames output, 1404 bytes 11
                                   discards, 0 errors 0
          last clearing of "show interface" counters never
        Interface last changed at Tue Aug 21 06:37:14 2012
```

5. لتكوين واجهة إيثرنت لمنفذ التخزين Nexus 5000-B، أدخل:

```
Nexus 5000-B# configure terminal
Nexus 5000-B(config)# interface Ethernet 1/32
Nexus 5000-B(config-if)# switchport mode trunk
Nexus 5000-B(config-if)# switchport trunk allowed vlan 101
Nexus 5000-B(config-if)# spanning-tree port type edge trunk
Warning: Edge port type (portfast) should only be enabled on ports connected
...to a single host. Connecting hubs, concentrators, switches, bridges, etc
to this interface when edge port type (portfast) is enabled, can cause temporary
.bridging loops
Use with CAUTION
Nexus 5000-B(config-if)# no shut
Nexus 5000-B(config-if)# exit
```

6. لإنشاء VFC وربط واجهة إيثرنت منفذ التخزين المرتبطة بها على Nexus 5000-b، أدخل:

```
Nexus 5000-B(config)# interface vfc 132
Nexus 5000-B(config-if)# switchport trunk allowed vsan 101
Nexus 5000-B(config-if)# bind interface Ethernet 1/32
Nexus 5000-B(config-if)# no shutdown
Nexus 5000-B(config-if)# exit
```

7. من أجل تخطيط منفذ التخزين VFC إلى شبكة منطقة التخزين (VSAN) التي تم تكوينها مسبقا على المحول. أدخل: Nexus 5000-B

Nexus 5000-B(config) **# vsan database** Nexus 5000-B(config-vsan-db) **# vsan 101 interface vfc 132** Nexus 5000-B(config-vsan-db) **# exit** 8. لتأكيد إنشاء VFC وربطها بواجهة إيثرنت الصحيحة وشبكة VSAN على Nexus 5000-B، أدخل:

```
Nexus 5000-B(config)# show interface vfc 132
                                              vfc132 is trunking
                              Bound interface is Ethernet1/32
                                         Hardware is Ethernet
                          Port WWN is 20:83:54:7f:ee:8c:e2:7f
                       Admin port mode is F, trunk mode is on
                            snmp link state traps are enabled
                                              Port mode is TF
                                             Port vsan is 101
                 (Trunk vsans (admin allowed and active) (101
                 (Trunk vsans (up)
                                                          (101)
                    ()
                                       (Trunk vsans (isolated
                    ()
                                   (Trunk vsans (initializing
minute input rate 136 bits/sec, 17 bytes/sec, 0 frames/sec 1
minute output rate 200 bits/sec, 25 bytes/sec, 0 frames/sec 1
                                frames input, 1060 bytes 10
                                      discards, 0 errors 0
                               frames output, 1404 bytes 11
                                      discards, 0 errors 0
              last clearing of "show interface" counters never
            Interface last changed at Tue Aug 21 06:50:31 2012
```

## التحقق من الصحة

مثال التقسيم إلى مناطق (على Nexus 5500s)

القناة الليفية A التكوين

```
zone name ESXI01_1 vsan 100

member pwwn 10:00:e4:11:5b:65:c1:11

member pwwn 50:01:43:80:11:36:37:5c

zone name ESXI02_1 vsan 100

member pwwn 10:00:e4:11:5b:65:c0:c9

member pwwn 50:01:43:80:11:36:37:5c

zone name ESXI03_1 vsan 100

member pwwn 10:00:e4:11:5b:65:c2:01

member pwwn 50:01:43:80:11:36:37:5c
```

zoneset name Fabric-A vsan 100 member ESXI01\_1 member ESXI02\_1 member ESXI03\_1

zoneset activate name Fabric-A vsan 100

التحقق من البنية A

Nexus 5000-A# show flogi database

| INTERFACE | VSAN                                  | FCID                                                                           | PORT NAME                                                                                                    | NODE NAME                                                                                                    |
|-----------|---------------------------------------|--------------------------------------------------------------------------------|----------------------------------------------------------------------------------------------------|----------------------------------------------------------------------------------------------------|
|           |                                       |                                                                                |                                                                                                    |                                                                                                    |
| 100       | 0xab0000                              | 10:00:e4:1                                                                     | 1:5b:65:c1:11                                                                                                    | 20:00:e4:11:5b:65:c1:11                                                                                                    |
| 100       | 0xab0040                              | 10:00:e4:1                                                                     | 1:5b:65:c0:c9                                                                                                    | 20:00:e4:11:5b:65:c0:c9                                                                                                    |
| 100       | 0xab0020                              | 10:00:e4:1                                                                     | 1:5b:65:c2:01                                                                                                    | 20:00:e4:11:5b:65:c2:01                                                                                                    |
| 100       | 0xab00c0                              | 50:01:43:8                                                                     | 0:11:36:37:5c                                                                                                    | 50:01:43:80:11:36:37:50                                                                                                    |
|           | INTERFACE<br>100<br>100<br>100<br>100 | INTERFACE VSAN<br>100 0xab0000<br>100 0xab0040<br>100 0xab0020<br>100 0xab00c0 | INTERFACE VSAN FCID<br>100 0xab0000 10:00:e4:1<br>100 0xab0040 10:00:e4:1<br>100 0xab0020 10:00:e4:1<br>100 0xab0020 50:01:43:8 | INTERFACE VSAN FCID PORT NAME<br>100 0xab0000 10:00:e4:11:5b:65:c1:11<br>100 0xab0040 10:00:e4:11:5b:65:c0:c9<br>100 0xab0020 10:00:e4:11:5b:65:c2:01<br>100 0xab00c0 50:01:43:80:11:36:37:5c |

This flogi table shows three hosts (pwwns starting with 10:) and one storage pwwn .(50:01:43:80:11:36:37:5c)

#### القناة الليفية B التكوين

- zone name EVA\_1-ESXI01\_2 vsan 101 member pwwn 10:00:e4:11:5b:67:c1:12 member pwwn 50:01:43:80:11:36:37:5d
- zone name EVA\_1-ESXI02\_2 vsan 101 member pwwn 10:00:e4:11:5b:67:c0:c8 member pwwn 50:01:43:80:11:36:37:5d
- zone name EVA\_1-ESXI03\_2 vsan 101 member pwwn 10:00:e4:11:5b:67:c2:04 member pwwn 50:01:43:80:11:36:37:5d
  - zoneset name Fabric-B vsan 101
     member EVA\_1-ESXI01\_2
     member EVA\_1-ESXI02\_2
     member EVA\_1-ESXI03\_2
- zoneset activate name Fabric-B vsan 101 التحقق من البنية B

Nexus 5000-B# show flogi database

|        | INTERFACE | VSAN     | FCID       | PORT NAME      | NODE NAME               |
|--------|-----------|----------|------------|----------------|-------------------------|
|        |           |          |            |                |                         |
| vfc3   | 101       | 0xab0000 | 10:00:e4:1 | 1:5b:67:c1:12  | 20:00:e4:11:5b:65:c1:12 |
| vfc3   | 101       | 0xab0040 | 10:00:e4:1 | 1:5b:67:c0:c8  | 20:00:e4:11:5b:65:c0:c8 |
| vfc3   | 101       | 0xab0020 | 10:00:e4:1 | 1:5b:67:c2:04  | 20:00:e4:11:5b:65:c2:04 |
| vfc132 | 101       | 0xab00c0 | 50:01:43:8 | 80:11:36:37:5d | 50:01:43:80:11:36:37:50 |

This flogi table shows three hosts (pwwns starting with 10:) and one storage pwwn .(50:01:43:80:11:36:37:5d)

استكشاف الأخطاء وإصلاحها

لا تتوفر حاليًا معلومات محددة لاستكشاف الأخطاء وإصلاحها لهذا التكوين.

ةمجرتاا مذه لوح

تمجرت Cisco تايان تايانق تال نم قعومجم مادختساب دنتسمل اذه Cisco تمجرت ملاعل العامي عيمج يف نيم دختسمل لمعد يوتحم ميدقت لقيرشبل و امك ققيقد نوكت نل قيل قمجرت لضفاً نأ قظعالم يجرُي .قصاخل امهتغلب Cisco ياخت .فرتحم مجرتم اممدقي يتل القيفارت عال قمجرت اعم ل احل اوه يل إ أم اد عوجرل اب يصوُتو تامجرت الاذة ققد نع اهتي لوئسم Systems الما يا إ أم الا عنه يل الان الانتيام الال الانتيال الانت الما